# HTC TyTN Easy Email Setup

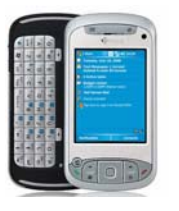

(For ISP (Rogers.com, Telus.net, Videotron.ca) e-mail service)

ATTENTION: Yahoo email requires paid subscription to premium service (Yahoo! Mail Plus)

Rogers makes setting up your wireless e-mail service quick and easy.

Before beginning, please ensure you have everything you need to begin enjoying the time-saving benefits and convenience of sending and receiving wireless e-mail on the go.

## Wireless E-mail Checklist:

E-mail-capable wireless device 🗹 E-mail Plan 🗹 ISP-based E-mail Address

## STEP 1 Insert the SIM card and the battery into your wireless device

- Charge your device for 20 minutes
- STEP 2 Turn on your wireless device
  - Ensure EDGE or GPRS appears on screen (indicates device is connected to the Rogers wireless network)

## STEP 3 Set up your wireless e-mail service

- Follow these steps for <u>ISP e-mail</u>:
  - 1. On your pocket pc, press **Start** and scroll to **Messaging**.
  - 2. Select Menu -> Tools -> New Account
  - 3. Enter your e-mail address (i.e. <u>user@rogers.com</u>).
  - 4. In the Auto Setup screen, wait until the status changes from **Connecting** to **Completed** and select **Next**.
  - 5. Enter your name and e-mail user name.
  - 6. Enter your password.
  - 7. Check **Save password**, so you don't have to enter it every time you check email and select **Next**.
  - 8. Make sure that **Server Type** is set to **POP3** and select **Next**
  - 9. Depending on the ISP email you are setting up, enter the following settings:
    - a. For Rogers:
      - I. Make sure that **Incoming Server** is set to **pop.broadband.rogers.com**.
      - II. Make sure Outgoing Server is set to smtp.rogerswirelessdata.com
      - III. Leave Domain blank
    - b. For Yahoo:
      - I. Make sure that Incoming Server is set to pop.yahoo.ca
      - II. Make sure Outgoing Server is set to smtp.rogerswirelessdata.com
      - III. Leave Domain blank
    - c. For Telus:
      - I. Make sure that Incoming Server is set to pop.telus.net.
      - II. Make sure Outgoing Server is set to smtp.rogerswirelessdata.com
      - III. Leave Domain blank

## HTC TyTN Easy Email Setup

### (For ISP (Rogers.com, Telus.net, Videotron.ca) e-mail service)

#### d. For Videotron:

- I. Make sure that **Incoming Server** is set to **pop.videotron.ca**.
- II. Make sure Outgoing Server is set to smtp.rogerswirelessdata.com
- III. Leave Domain blank
- 10. Select Options
- 11. Select how often you want to receive your e-mail and ensure **Connection : The Internet** and select Next
- 12. Where it says, Require SSL connection, select No (uncheck the box)
- 13. Where it says, **Outgoing server requires authentication**, select **No** (uncheck box) and select Next.
- 14. Select Get message headers only and check Include 2kb of message body (recommended)
- 15. Select Finish.
- 16. Select **Yes** to confirm that you would like to download mail for this new account now.

### STEP 4 Send e-mail on the device

• On your device, select Menu, then select Send / Receive

### Need Help?

#### For free 24/7 technical support: For online help, FAQs & user guides: For device-specific instructions:

#### 1 866 931-DATA (3282) www.rogers.com/techsupport Refer to your device's user guide

Wireless e-mail service requires an e-mail-capable wireless device activated on the Rogers Wireless network and a subscription to an E-mail Plan. For more information, visit <u>www.rogers.com/wirelessemail</u>. <sup>TM</sup>Trademarks used under license. © 2007